## 系统客户端安装操作

下载路径 <u>http://www.ebosserp.com/pcxz</u>

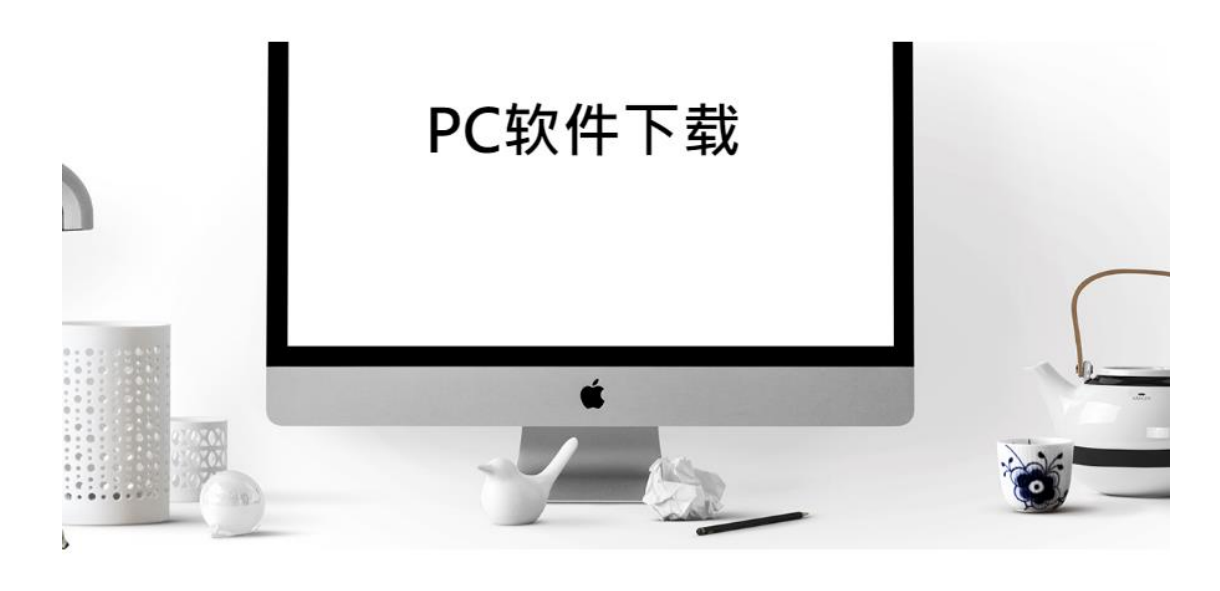

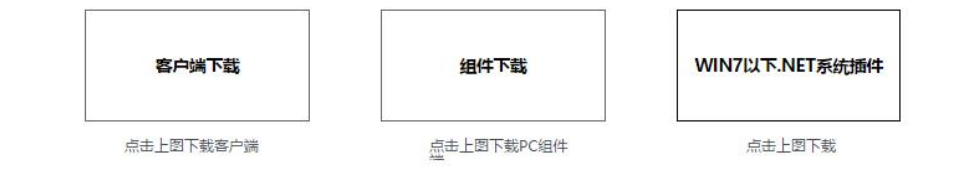

1、客户端下载,下载完,双击运行开始安装

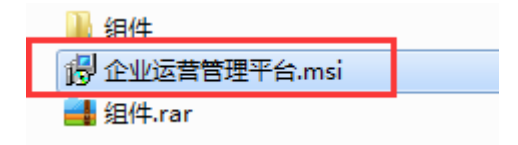

2、点击下一步

| 過 企业运营管理平台                                      |                       |                     |                      |
|-------------------------------------------------|-----------------------|---------------------|----------------------|
| 欢迎使用 企业运营管理平                                    | 台 安装向导                | ţ                   |                      |
| 安装程序将引导您完成在您的计算机                                | 上安装 企业运营管             | 管理平台 所需的            | 步骤。                  |
| 警告: 本计算机程序受著作权法和国<br>或其中任何部分),将受到严厉的民事<br>度的起诉。 | 际条约保护。如未<br>≸及刑事制裁,并∛ | 经授权而擅自复<br>务在法律许可的范 | 制或传播本程序(<br>1围内受到最大程 |
|                                                 | 取消                    | < 后退 (B)            | 下—步(10) >            |
| 、可以修改安装的位置,下面选持                                 | ≩ ◎ 任何人 健)            | ,然后点击下              |                      |
| 劇 企业运营管理平台                                      |                       |                     |                      |
| 选择安装文件夹                                         |                       |                     |                      |
| 安奘程序将把 企业运营管理平台 安                               | 装到下面的文件卖              | ±ط.،                |                      |
| 要在该文件夹中进行安装,请单击"<br>个文件夹或单击"浏览"。                | 下一步"。要安装              | 、<br>到其他文件夹,ì       | 清在下面输入另—             |
| 文件夹 @):                                         |                       |                     |                      |
| C:\eBoss\                                       |                       |                     | 浏览 (R)               |
|                                                 |                       |                     | 磁盘开销 (0)             |
| 为自己还是为所有使用该计算机的                                 | 人安装 企业运营管             | 管理平台:               |                      |
| ◎ 任何人 健)                                        |                       |                     |                      |
| ◎ 只有我 (M)                                       |                       |                     |                      |

取消

く 后退(B)

下一步(14) >

\_\_\_\_\_

| <b>投</b> 企业运营管理平台                          |               |
|--------------------------------------------|---------------|
| 确认安装                                       |               |
| 安装程序已准备在您的计算机上安装 企业运营管理平台。<br>单击"下一步"开始安装。 |               |
|                                            |               |
|                                            |               |
|                                            |               |
| 取消 < 后退                                    | (8) 下一步(97) > |

4、安装完成,点击关闭。

|                                                 | x    |
|-------------------------------------------------|------|
| 安装完成                                            |      |
|                                                 |      |
| │ 单击"关闭"退出。                                     |      |
|                                                 |      |
|                                                 |      |
|                                                 |      |
|                                                 |      |
|                                                 |      |
|                                                 |      |
| 清佳田 Windows Nadata 检查里杰有重要的 WRT Reamowork 更新。   |      |
| 间反用 "Indows opdate 检查定由自主要的」. Mai Framework 更利。 |      |
|                                                 |      |
| 取消 く 后退 (B) 关;                                  | ∄(C) |

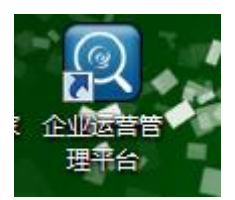

6、点击【组件下载】,双击打开组件文件夹,双击运行这4个组件 组件安装的时候直接下一步安装就可以。

| 2016-04 |
|---------|
| 2016-03 |
| 2016-03 |
|         |

| 😼 cubsetup.exe       | 2011-12-12 15:04 | 应用程序            | 4,034 KB |
|----------------------|------------------|-----------------|----------|
| 彈 ReportViewer.exe   | 2008-07-29 14:13 | 应用程序            | 2,925 KB |
| 彈 ReportViewerLP.exe | 2008-07-30 21:56 | 应用程序            | 467 KB   |
| 🐻 WSE3.0.msi         | 2005-11-02 13:09 | Windows Install | 1,275 KB |

- 7、双击运行桌面快捷方式,点击小齿轮切换到服务器地址输入界面
- 输入服务器地址: 公司:

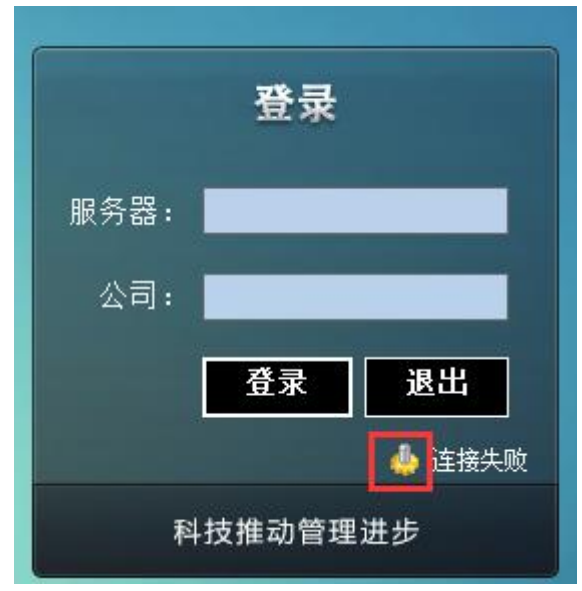

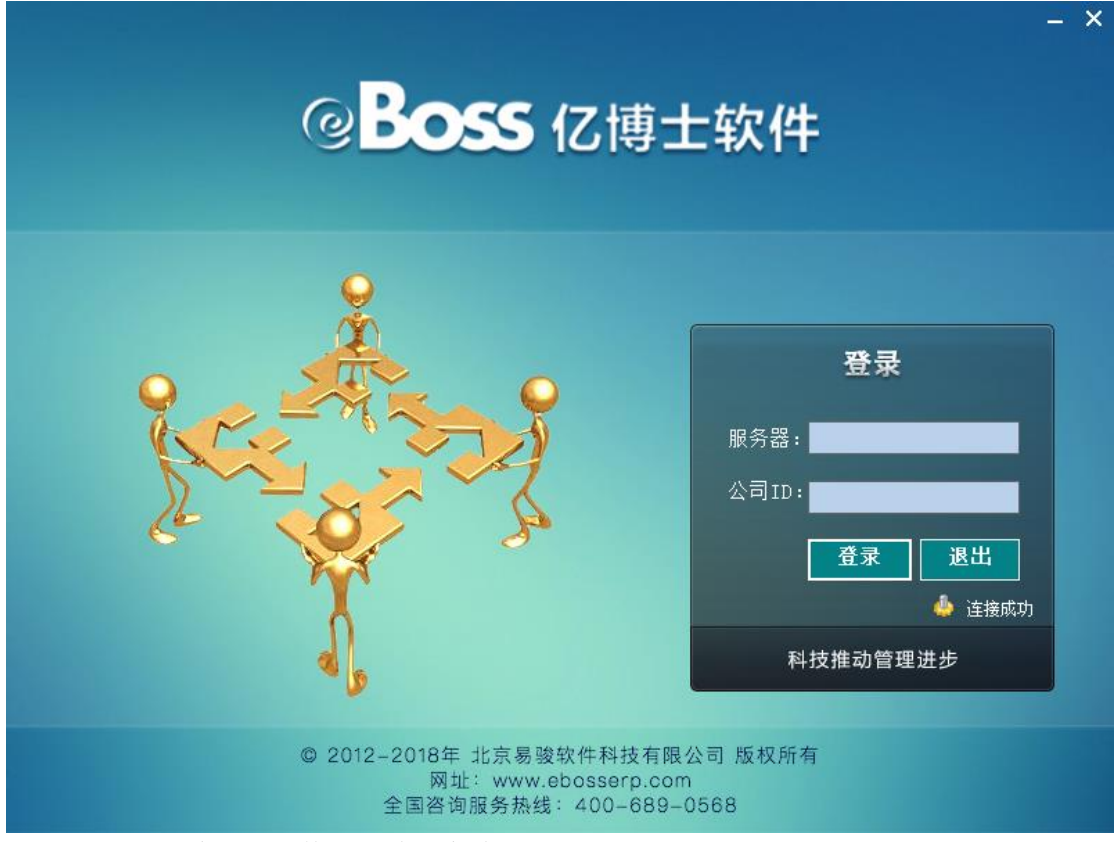

8、再次点击小齿轮,切换到登陆用户输入界面 用户名,密码;点击登陆,登陆后的界面入下图所示

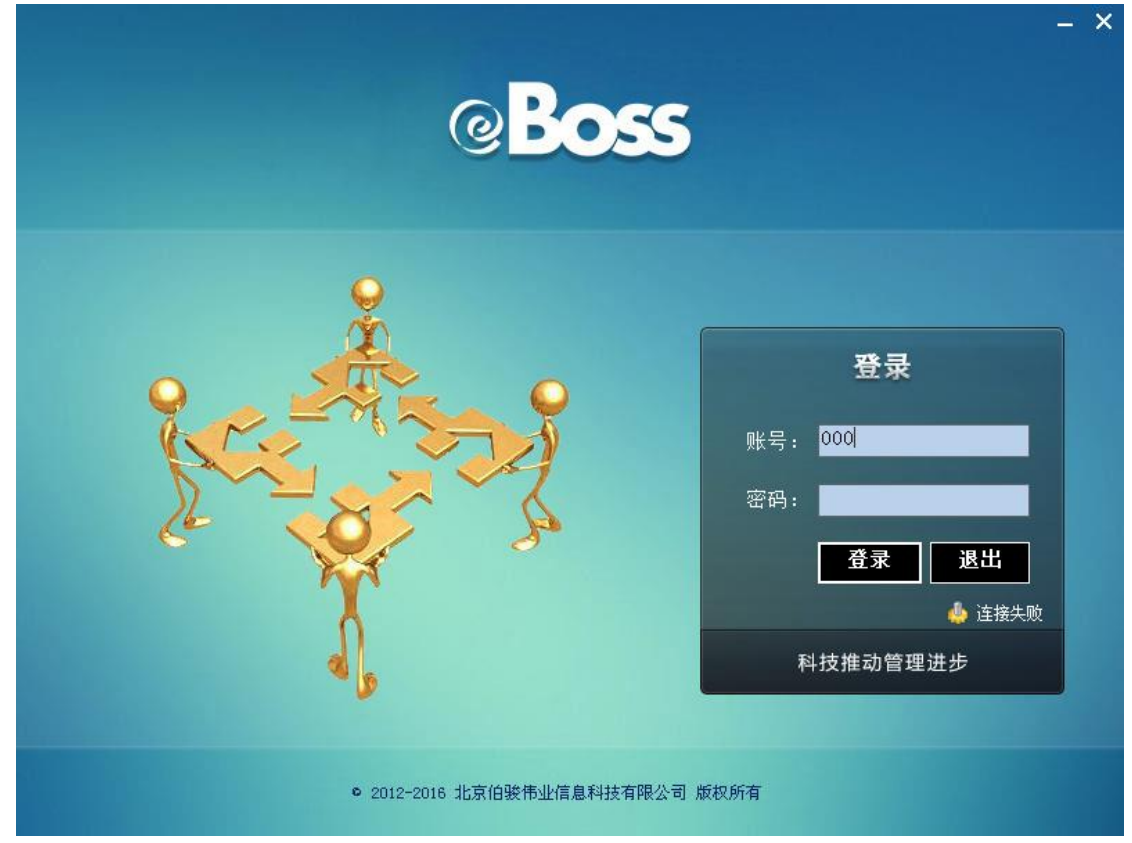

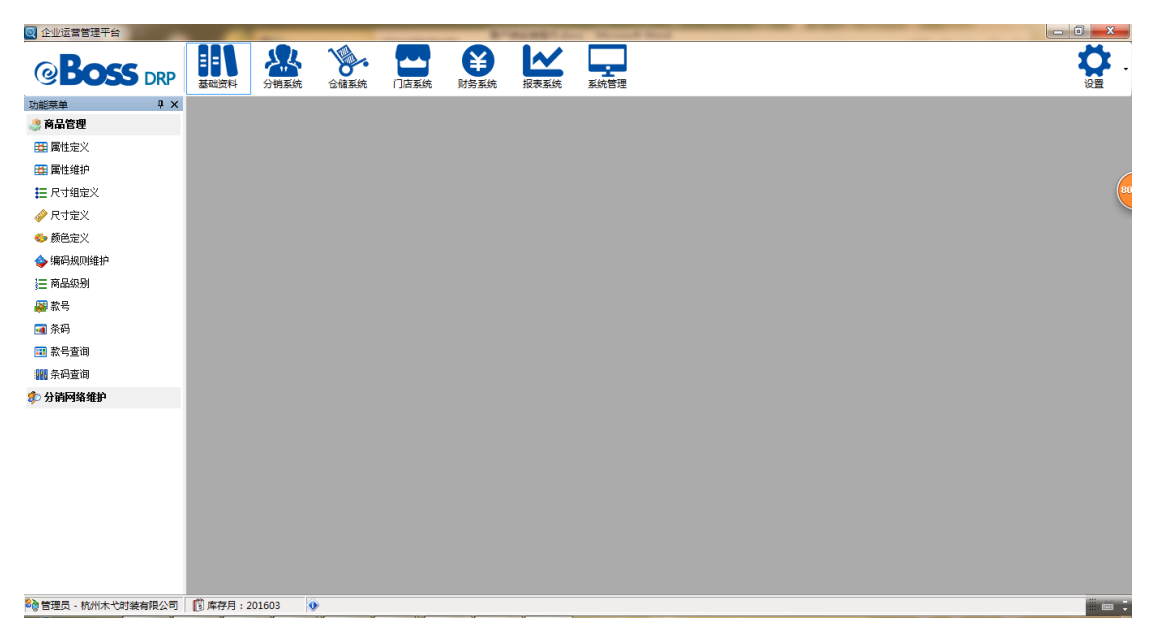

9、升级系统,右上角点击设置—用户设置,打开用户设置界面,点击升级,打开升级界面, 点击检测新版,如果提示有新版本的话点击升级按钮,系统会自动升级,升级完后系统会重 新登录,重新登录后系统就可以开始使用了。

| 🐠 用户设置                     |                    |               |  |
|----------------------------|--------------------|---------------|--|
| ∂ 刷新                       |                    |               |  |
| 👔 重新登录                     |                    |               |  |
| ◎ 退出                       |                    |               |  |
|                            | NINNA INANA NAVISI |               |  |
|                            |                    |               |  |
|                            | <ul><li></li></ul> |               |  |
| 编号: 160201   名称: eBoss测试系统 | 许可:100 已用:5 服务     | 务截止: 21000101 |  |
| 编号:                        | 名称拼音:              | 参数值:          |  |
| ▶ 2 查询 📙 保存 🛛 😣 关闭         |                    |               |  |
| 编号 名称                      | 参数值                | 个性化           |  |
| 13100   里栃打口切              |                    |               |  |

| -升级 |        |                     |    |          |  |
|-----|--------|---------------------|----|----------|--|
|     | 版本号:   | 客户端: 20<br>昭名::: 00 | 09 |          |  |
|     |        | 服务端: 20             |    |          |  |
|     | 🗟 检测新脱 | 反本                  | ✎升 | 级 🛛 🛛 关闭 |  |
|     | 没有新版   | <br>本               |    |          |  |
|     |        |                     |    |          |  |
|     |        |                     |    |          |  |
|     |        |                     |    |          |  |
|     |        |                     |    |          |  |
|     |        |                     |    |          |  |